## Подать заявление нужно через портал Мэра Москвы <u>Подать заявление можно с использованием п</u>ортала MOS.RU или МЭШ Подача заявлений родителями иностранными гражданами (3.П.) или родителями (3.П.) ребенкаиностранного гражданина ДОСТУПНА только при наличии ПОЛНОГО ДОСТУПА к ЛИЧНОМУ КАБИНЕТУ (ЛК) и подтверждении родства в ЛК на портале БЮДЖЕТНЫЕ и ВНЕБЮДЖЕТНЫЕ КРУЖКИ/СЕКЦИИ mos.ru = 0 \* Заходим в раздел «Услуги», «Образование», «Запись в кружки, 1. спортивные секции, дома творчества», «Получить услугу». Механизм поиска не изменен: - по названию или номеру - по направлению - по району 0 - по станции метро Так же можно найти кружки в своем образовательном комплексе и посмотреть действующие договора и расписание. 2. Нажимаем кнопку «Подобрать занятия» 3. В фильтрах выбираем «Кружки в моей школе» 4. Выбираем обучающегося (своего ребенка) 5. Далее выбираем (Если нужно) параметры. (Можно выбрать по педагогу, указав его ФИО) 6. Нажимаем «Подобрать» (если Вы знаете код кружка\секции, то вводим КОД в ик 20:00 - 21:00 14.08.2024 08:00:00 no 08.09. поисковик) Выбрать 7. Из предложенного списка выбираем кружок/секцию и ГРУППУ обучения и нажимаем «Выбрать». Показать другие группы (Обратите <u>ВНИМАНИЕ</u> услуга упала в корзину) 8. З.П. может выбрать несколько услуг для одного ребенка. Оформить 9. Для подачи заявлений нажать на кнопку «Оформить» ВАЖНО! для формирования договора нужна полная запись на MOS.RU 10. ШАГ 1 «Выбор заявителя» - законный представитель или заявитель с 14 лет ШАГ 2 «Сведения о законном представителе» - Проверяем сведения законного представителя ЕСЛИ ВСЕ ВЕРНО НАЖАТЬ КНОПКУ «ПРОДОЛЖИТЬ» ШАГ 3 «Документ, удостоверяющий личность З.П.» - Проверяем документ удостоверяющий личность З.П. ЕСЛИ ВСЕ ВЕРНО НАЖАТЬ КНОПКУ «ПРОДОЛЖИТЬ» ШАГ 4 « Данные об обучающемся» - выбираем ребенка - нажимаем кнопку «Найти ребенка в МЭШ» и «СОХРАНИТЬ» - подтверждаем выбор кружка /секции и нажимаем «ПРОДОЛЖИТЬ» ШАГ 5 «Дополнительное образование» - Подтверждаем и нажимаем «ПРОДОЛЖИТЬ» ШАГ 6 «Соглашаемся с условиями» - Нажимаем кнопку «Продолжить» ШАГ 7 «Проверьте данные» - Проверяем выбранные данные и нажимаем кнопку «ПОДТВЕРДИТЬ» ЕСЛИ ВЫ ВСЕ СДЕЛАЛИ ПРАВИЛЬНО, ТО ОТВЕТ О РЕГИСТРАЦИИ ЗАЯВЛЕНИЯ ПРИДЕТ В ЛИЧНЫЙ КАБИНЕТ НА MOS.RU ВКЛАДКА «ЗАЯВКИ И УВЕДОМЛЕНИЯ»

Расторжение договора через раздел «МОИ ЗАНЯТИЯ»